### Загрузка программной платформы SBC-Предприятие

Для загрузки программной платформы SBC-Предприятие необходимо перейти на страницу сайта <u>http://sbcgroup.ru/download.html</u>. Выбрать дистрибутив соответствующий операционной системе и нажать "Скачать 32bit" или "Скачать 64bit", в зависимости от архитектуры операционной системы.

#### Установка программной платформы SBC-Предприятие

Для корректной установки программной платформы SBC-Предприятие пользователь должен иметь права администратора. Установка программной платформы SBC-Предприятие в операционной системе Windows

- 1. Для установки системы SBC-Предприятие необходимо перейти в папку с загруженным файлом и запустить файл sbcb\*.exe, где \* оставшаяся часть названия дистрибутива, соответствующая версии и архитектуре операционной системы.
- 2. В диалоговом окне установки программы указать папку установки программы или оставить указанную папку без изменений. Нажать кнопку "Далее".
- 3. Выбрать компоненты для установки, если установка выполняется впервые, все компоненты должны быть выбраны для установки. Нажать кнопку "Далее".
- 4. Выбрать папку создания ярлыков для запуска программы или оставить её по умолчанию. В зависимости от операционной системы или версии дистрибутива данный пункт может отсутствовать. Нажать кнопку "Далее".
- 5. Проверить выбранные параметры установки, если необходимо изменить выбранные параметры установки, нужно нажимать кнопку "Назад" до пункта, в котором меняются соответствующие параметры, изменить их и продолжить установку с этого пункта. Данный пункт является последним, в котором можно отменить установку программы. Для отмены установки дистрибутива, на любом этапе установки можно нажать кнопку "Отмена" или кнопку закрытия диалогового окна в правом верхнем углу инсталлятора, в этом случае появится окно предупреждения выхода из программы установки, для прерывания установки дистрибутива необходимо нажать кнопку "Да", для продолжения установки дистрибутива нажать кнопку "Нет".
- 6. Нажать кнопку "Установить".
- 7. Для запуска SBC-Предприятие сразу же после установки, достаточно нажать кнопку "Запустить". Если запускать компоненту сразу после установки не требуется, необходимо снять отметку с пункта "Запустить SBC-Предприятие" и нажать кнопку "Завершить".
- 8. Установка компоненты SBC-Предприятие завершена.

## Установка программной платформы SBC-Предприятие в операционной системе Linux

- 1. Для установки системы SBC-Предприятие необходимо перейти в папку с загруженным файлом в окне терминала с правами администратора.
- 2. Выполнить команду dpkg i- sbc-client\*, где \* оставшаяся часть названия дистрибутива, соответствующая версии и архитектуре операционной системы.
- 3. Установка компоненты SBC-Предприятие завершена.

# Установка программной платформы SBC-Предприятие в операционной системе FreeBSD

- 1. Для установки системы SBC-Предприятие необходимо перейти в папку с загруженным файлом в окне терминала с правами администратора.
- 2. Выполнить команду pkg add sbc-client\* или pkg\_add sbc-client\*, где \* оставшаяся часть названия дистрибутива, соответствующая версии и архитектуре операционной системы.
- 3. Установка SBC-Предприятие завершена.

### Запуск программной платформы SBC-Предприятие

Запустите ярлык программной платформы «SBC-Предприятие» и введите логин: hol и пароль: 1. Нажмите кнопку "OK".

Для ознакомления с функционалом системы «SBC-Материально-техническое обеспечение» введите логин: sam и пароль: 1. Нажмите кнопку "OK".

Приятной работы с продуктами компании реализованными на основе программной платформы «SBC-Предприятие».